## 网上竞价操作程序

第一步:打开鄂尔多斯市公共资源交易中心鄂托克旗分中心网 (http://www.ordosggzyjy.org.cn/TPFront\_etkq/),点击"产权交易"。

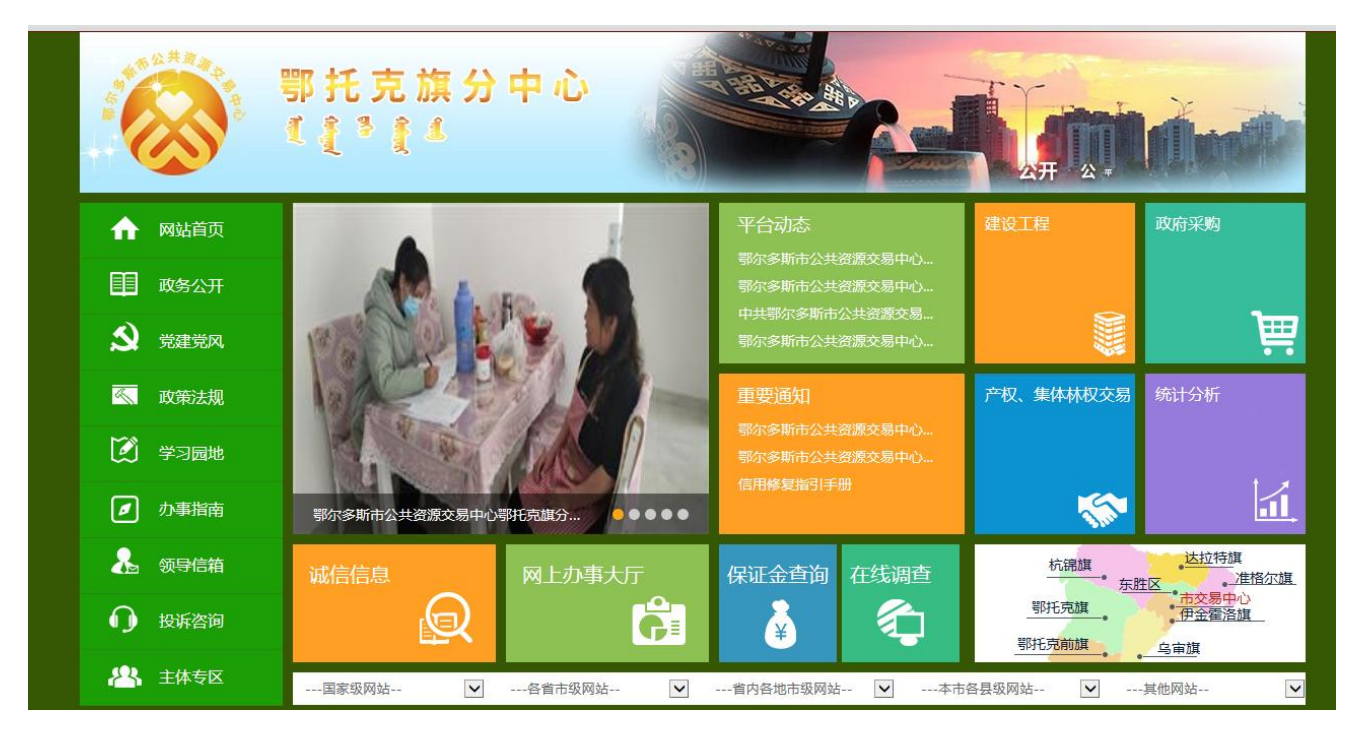

| A A A A A A A A A A A A A A A A A A A | 鄂托克旗分<br>1 | 中心<br>(异 <sub>公平</sub>                   |              |
|---------------------------------------|------------|------------------------------------------|--------------|
| ↑ 网站首页                                | 转让公告       | <b>您现在的位置:</b> 首页 >>转让公告                 |              |
|                                       | 变更公告       | . [报名结束][鄂托克旗]鄂托克旗正和城市建设发展投资有限责任公司车辆转让网  | [2022-10-21] |
| <b>目</b> 政务公开                         | 成交结果公示     | . [报名结束][鄂托克旗]鄂托克旗正和城市建设发展投资有限责任公司车辆转让网  | [2022-10-21] |
| →  →  →  →  →  →  →  →  →  →  →  →  → |            | [报名结束][鄂托克旗]鄂托克旗正和城市建设发展投资有限责任公司车辆转让网    | [2022-07-19] |
|                                       |            | [报名结束][鄂托克旗]鄂托克旗国有资产监督管理委员会车辆转让网上拍卖交易    | [2022-03-22] |
| <u>《</u> 政策法规                         |            | [报名结束][鄂托克旗]内蒙古鄂托克经济开发区管理委员会车辆转让网上拍卖交    | [2022-03-04] |
|                                       |            | . [报名结束][鄂托克旗]关于拍卖15瓶五粮液酒和155枚纪念银币拍卖公告   | [2022-01-10] |
| 💟 学习园地                                |            | [报名结束][鄂托克旗]鄂托克旗国有资产监督管理委员会车辆转让网上拍卖交易    | [2022-01-10] |
|                                       |            | [报名结束][鄂托克旗]鄂托克旗国有资产监督管理委员会房产转让网上拍卖交易    | [2022-01-10] |
| ●  办事指南                               |            | . [报名结束][鄂托克旗]鄂托克旗国有资产监督管理委员会车辆转让网上拍卖交易  | [2021-11-16] |
|                                       |            | . [报名结束][鄂托克旗]鄂托克旗国有资产监督管理委员会经营权或租赁权网上拍  | [2021-09-14] |
| ▲ 领导信箱                                |            | . [报名结束][鄂托克旗]鄂托克旗国有资产监督管理委员会车辆转让网上拍卖交易  | [2021-09-14] |
| ● 投诉次询                                |            | . [报名结束][鄂托克旗]鄂托克旗国有资产监督管理委员会经营权或租赁权网上拍  | [2021-09-14] |
|                                       |            | . [报名结束][鄂托克旗]鄂托克旗国有资产监督管理委员会房产转让网上竟价交易  | [2019-12-18] |
| A 主体专区                                |            | . [报名结束][鄂托克旗]鄂托克旗国有资产监督管理局167套存量房产网上竟价交 | [2018-06-08] |
|                                       |            | . [报名结束][鄂托克旗]鄂旗测试201806011020交易公告       | [2018-06-01] |
|                                       |            | . [报名结束][鄂托克旗]鄂托克旗国有资产监督管理局18套存量房产网上竞价交易 | [2018-05-31] |

第二步:找到所要竞买的公告,点击进入,详细阅读拍卖公告后,点击公告最下方的我要报名。

附件: 申请发布.pdf 意向受让方提供资料清单.doc 授权委托书.docx 实物资产受让申请书(自然人)(最新(1).doc 实物资产受让申请书(法人)(1).doc

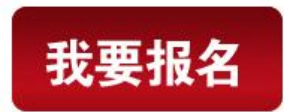

第三步:点击"我要报名"后进入主体登录界面,如果竞买企业办理过 CA 证书,需增加"主体 类型-意向受让方",办理完成后直接按本操作程序第一步报名;未办理过 CA 证书的,点击下图中的 "免费注册"。

| 鄂尔 | <b>多斯市电子招投标交易平台</b> -主体                                                   |  |
|----|---------------------------------------------------------------------------|--|
|    | ◎用户名登录 ○证书 Key證录                                                          |  |
|    |                                                                           |  |
|    | ₽ 1898>>8593                                                              |  |
|    | 登录                                                                        |  |
|    | ■ 手册下载 🔷 驱动下载                                                             |  |
|    | ▲ 无法登录 ? 调点估 <b>环因一键修复</b> ▲ 仍然无法登录 ? 调点估 <b>环因问题</b> 长本支持 : 订货互联系点软件有限公司 |  |
|    |                                                                           |  |
|    |                                                                           |  |
|    |                                                                           |  |

第四步(适用于新注册用户):点击"免费注册"后,进入下图界面,阅读后点击"同意"。

| <ol> <li>1、确认注册协议</li> <li>2、网员信息填写</li> <li>3、完成注册</li> <li>1.申请成为中心主体前券总行周期读者关会员管理办法和主体协议,并了鲜相应的主体申请程序。</li> <li>2.申请成为中心主体需要者司法拒成为中心网络加严,并在37万万房运营非常入和网上申报。</li> <li>3.申请成为中心主体器管理的法律的运转和问题。</li> <li>3.申请成为中心主体器局的实际者的状态。</li> <li>3.在市成网上控制中和局点,必须到中心相应增口办理心手续后才可以成为会员并就取相应的服务。</li> <li>5.必须按照规定约喜及规定位置进行编写和工作资料(归编件),否则导致投标无效面倾自行承担相关责任。</li> </ol> |
|----------------------------------------------------------------------------------------------------|
| 1.申请成为中心主体和劳必行细调读者类会营蟹型为法和主体协议,并了解相应的主体申请程序。<br>2.申请成为中心主体期要首先注册成为中心网始用户,并在30万均克成即非录入和网上申报。<br>3.申请成为中心主体提供的资料和信息必须宣主有效的原题。<br>4.在完成网上资料申报后,必须到中心相应蟹口办理ca手续后才可以成为会员并获取相应的服务。<br>5.必须按照规定内容及规定位置进行填写和上传资料(扫描件),否则导致投标无效由渊自行承担相关责任。                                                                                                    |
|                                                                                                    |
| 不同意                                                                                                    |
|                                                                                                    |

第五步(适用于新注册用户):进入下图界面,填写网员信息,如竞买人为自然人,"登录名" 中填写竞买人姓名,如竞买人为企业,"登录名"中填写企业名称。基本信息填写完毕后,请在"产 权交易-意向受让方"处选勾。最后填写验证码点击确认。页面跳转后再次点击确认。

| 网员注册     |              |              |                |                                          |                 |  |
|----------|--------------|--------------|----------------|------------------------------------------|-----------------|--|
| 1、确认注册协议 |              | 2,           | 网员信息填写         |                                          | 3、完成注册          |  |
|          | 登录名:         | XXX有限责任公     | 公司             |                                          | 该登录名未被注册,可以注册!  |  |
|          | ste777 .     | 请用单位全称中      | 中文名进行注册        |                                          |                 |  |
|          | 密码:<br>确认密码: |              |                |                                          |                 |  |
|          | 单位名称:        | XXX有限责任2     | 公司             |                                          | 该单位名称未被注册,可以注册! |  |
|          | 申报人:         | XXX          |                |                                          |                 |  |
|          | 联系电话:        | 联系电话输入       | 、格式有误!         |                                          |                 |  |
|          |              | 请用真实申报)      | 人姓名及联系电话       |                                          |                 |  |
|          | 建设工程:        | ■ 施工单位       | □ 招标代理         | □ 项目管理                                   | □ 监理单位          |  |
|          |              | □ 勘察単位       | □ 设计单位         | <ul> <li>建设単位</li> <li>進公率値へ引</li> </ul> | □ 侠应商           |  |
|          | 政府采购:        | □ 日向正立 □ 供应商 | - HIDSKID IETE | □ 延行日間正立                                 | L               |  |
|          |              | 政府采购:采购      | 向人请选择采购单位,     | 股标人请选择供应商                                | δ.              |  |
|          | 产权交易:        | ☑ 意向受让方      |                |                                          |                 |  |
|          | 矿权交易:        | ■ 矿权竞买人      |                | □ 矿权出让人                                  |                 |  |
|          | 上地文·汤·       |              | 4              | 4t V                                     |                 |  |

| 网员注册   |                                              |                                                     |        |                |
|--------|----------------------------------------------|-----------------------------------------------------|--------|----------------|
| 1、确认注册 | 协议       2                                   | 、网员信息填写                                             | 3、完成注册 | <del>IJJ</del> |
|        | 登录名:X<br>单位名称:X<br>申报人:X<br>联系电话:1<br>会员类型:M | XX有限责任公司<br>XXX有限责任公司<br>XXX<br>5947656058<br>凯向受让方 |        |                |
|        |                                              | 确认                                                  |        |                |
|        |                                              |                                                     |        |                |
|        |                                              |                                                     |        |                |

第六步(适用于新注册用户):完善基本信息。点击下图左上角的"修改信息"。

| 鄂尔多斯市               | 电子招投标交易平台        | 意向受让方 | XXX,欢迎您!                |                 |    |      |            | Q 🧛  | 一服 | 务大厅 | 前面 | (1) | <b>?</b><br>帮助 |           |
|---------------------|------------------|-------|-------------------------|-----------------|----|------|------------|------|----|-----|----|-----|----------------|-----------|
| - 🤛 🌣 🔦 🎁 2018年0    | 05月16日 15时36分05秒 |       |                         |                 |    |      |            |      |    |     |    |     |                |           |
| 诚信库管理               | 修改信息 扫描件查看       |       |                         |                 |    |      |            |      |    |     |    |     | 1              |           |
| <ul> <li></li></ul> |                  | 01    | 基本情况                    |                 |    |      |            |      | —  |     |    |     |                | A: 82.202 |
|                     |                  |       | 意向受让方类型<br>详细地址<br>身份证号 | : 自然人<br>:<br>: |    |      | 姓名: XXX有限责 | 任公司  |    |     |    |     |                |           |
|                     |                  |       | 联系电话<br>开户行<br>备注       |                 |    | 現长)  | 户帐号:       |      |    |     |    |     |                |           |
|                     |                  | 02    | 验证历史                    |                 |    |      |            |      | -  |     |    |     |                |           |
|                     |                  |       | 步骤1                     | 办理人员            | 操作 | 收到时间 | 处理时间       | 办理意见 |    |     |    |     |                |           |
|                     |                  |       |                         |                 |    |      |            |      |    |     |    |     |                |           |

第七步(适用于新注册用户):填写基本信息。按照竞买人身份选择"意向受让方类型",并如实填写下方信息。

| 鄂尔多斯市                                             | <b>,</b> 电子招投标交易平台 意向受让及      | )<br>xxx , 欢迎您!                                       |           |                                 | Q 🍕                                            |          | 第四 20 10 10 10 10 10 10 10 10 10 10 10 10 10 |
|---------------------------------------------------|-------------------------------|-------------------------------------------------------|-----------|---------------------------------|------------------------------------------------|----------|----------------------------------------------|
| ♥ ♥ ♥ 11 20184<br>诚信库管理                           | E05月16日 15时39分02秒<br>修改保存 下一步 |                                                       |           |                                 |                                                |          |                                              |
| 圖 基本信息   前 未验证的修改                                 | 01                            | 基本情况                                                  |           |                                 |                                                | <u> </u> | ARME                                         |
|                                                   |                               | 意向受让方类型:*◎ 自然人<br>企业名称:* xxx有限责任公司                    | ● 法人<br>1 | ◎ 其他组织                          | ◎ 境外申请人                                        | _        | 87                                           |
|                                                   |                               | 176時短期:●●信用代始<br>雪业执照注册号:+ 123456789<br>企业注册地址:+ xxxx | 9 组织机构    | 组织机构代码证代码:*                     | 123456769                                      |          |                                              |
|                                                   |                               | 法人姓名:* XXX<br>联系人姓名:* XXX<br>基本帐号开户行:* ZGJSYH         |           | 法人身份证号:*<br>联系人电话:*<br>基本账户帐号:* | 152725199009050313<br>15947656058<br>123456789 |          |                                              |
|                                                   |                               | 备注:                                                   |           |                                 |                                                |          |                                              |
|                                                   |                               |                                                       |           |                                 |                                                |          |                                              |
|                                                   |                               |                                                       |           |                                 |                                                |          |                                              |
|                                                   |                               |                                                       |           |                                 |                                                |          |                                              |
| 鄂尔多斯市                                             | 了电子招投标交易平台 意向受让了              |                                                       |           |                                 | <b>@</b>                                       |          |                                              |
| <ul> <li>♥ ♥ ● 11 20184</li> <li>減信库管理</li> </ul> | 105月16日 15时39分28秒<br>修改保存 下一步 | AAA , MEESA                                           |           |                                 |                                                |          |                                              |
| 📋 基本信息.<br>🎒 未验证的修改                               | 01                            | 基本情况                                                  |           |                                 |                                                | -        | ARM 2                                        |
|                                                   |                               | 意向受让方类型:* ● 自然人<br>姓名:* ┃ XXX有限责任公司                   | ◎ 法人<br>1 | ◎ 其他组织                          | ◎ 境外申请人                                        |          | (                                            |
|                                                   |                               | 详细地址:* xxxx<br>身份证号:* 15272519900905                  | 50313     |                                 |                                                |          |                                              |
|                                                   |                               | 联系电话: • 15947656058<br>开户行: • ZGJSYH<br>备注:           |           | 账户帐号:*                          | 123456789                                      |          |                                              |
|                                                   |                               | 1997                                                  |           |                                 |                                                |          |                                              |
|                                                   |                               |                                                       |           |                                 |                                                |          |                                              |
|                                                   |                               |                                                       |           |                                 |                                                |          |                                              |
|                                                   |                               |                                                       |           |                                 |                                                |          |                                              |
|                                                   |                               |                                                       |           |                                 |                                                |          |                                              |

第八步(适用于新注册用户):上传扫描件。点击下图左上角的"扫描件管理"。自然人需上传"身份证";企业需上传"营业执照"和"法定代表人身份证"。

|                                                   |                  |       |                                                                              |                 |                                | _ |                   |                |         |
|---------------------------------------------------|------------------|-------|------------------------------------------------------------------------------|-----------------|--------------------------------|---|-------------------|----------------|---------|
| 鄂尔多斯市                                             | 电子招投标交易平台        | 意向受让方 | XXX , 欢迎您!                                                                   |                 | <b>@</b>                       | 5 | <b>《</b> 〕<br>信息网 | <b>?</b><br>帮助 |         |
| 🤛 🗭 🔦 🎁 2018年                                     | 05月16日 15时39分52秒 |       |                                                                              |                 |                                |   |                   |                |         |
| 诚信库管理                                             | 修改 扫描件管理 提交验证    |       |                                                                              |                 |                                |   |                   | ж.             |         |
| <ul> <li>İİİ 基本信息</li> <li>Iİİİ 未验证的修改</li> </ul> |                  | 01    | 基本情况                                                                         |                 |                                | — |                   |                | 4.82.02 |
|                                                   |                  |       | 意向受让方类型: 法人<br>代码类别: 信用代码                                                    | 企业名利            | R: XXX有限责任公司                   |   |                   |                |         |
|                                                   |                  |       | 营业执踪注册号: 123456789<br>企业注册地址: xxxx<br>法人姓名: XXX<br>注,自必证号: 15775180000050212 | 组织机构代码证代码       | ð: 123456789                   |   |                   |                |         |
|                                                   |                  |       | 展示(H)加速で、1227379900303013<br>联系人姓名:XXX<br>基本帐号开户行:ZGJSYH<br>备注:              | 联系人电话<br>基本账户帐号 | É: 15947656058<br>≩: 123456789 |   |                   |                |         |
|                                                   |                  | 02    | 验证历史                                                                         |                 |                                | — |                   |                |         |
|                                                   |                  |       | 步骤1 办理人员                                                                     | 操作 收到时间 女       | 「理时间」の理念見                      |   |                   |                |         |
|                                                   |                  |       |                                                                              |                 |                                |   |                   |                |         |
|                                                   |                  |       |                                                                              |                 |                                |   |                   |                |         |
|                                                   |                  |       |                                                                              |                 |                                |   |                   |                |         |

| 3-114111                                                                                                    | 列表                                                                                                    |                                                                                 |                                                                  |                                                                 |                                                  |          |                  |     |      |               |                                                                                                    |
|----------------------------------------------------------------------------------------------------|----------------------------------------------------------------------------------------------------|---------------------------------------------------------------------------------|------------------------------------------------------------------|-----------------------------------------------------------------|--------------------------------------------------|----------|------------------|-----|------|---------------|----------------------------------------------------------------------------------------------------|
| 序号                                                                                                    | 电子件名称                                                                                                    |                                                                                 | 电子件                                                              | 列表(点击查看)                                                        |                                                  | 管理(点击管理) |                  |     | 说明   |               |                                                                                                    |
| 1 自然                                                                                                    | 《人身份证(原件)                                                                                                    | 无                                                                               |                                                                  |                                                                 |                                                  | 扫描件管理    | 自然人身份证(原件)       |     |      |               |                                                                                                    |
|                                                                                                    |                                                                                                    |                                                                                 |                                                                  |                                                                 |                                                  |          |                  |     |      |               |                                                                                                    |
|                                                                                                    |                                                                                                    |                                                                                 |                                                                  |                                                                 |                                                  |          |                  |     |      |               | 点我103                                                                                                    |
|                                                                                                    |                                                                                                    |                                                                                 |                                                                  |                                                                 |                                                  |          |                  |     |      |               | •                                                                                                    |
|                                                                                                    |                                                                                                    |                                                                                 |                                                                  |                                                                 |                                                  |          |                  |     |      |               |                                                                                                    |
|                                                                                                    |                                                                                                    |                                                                                 |                                                                  |                                                                 |                                                  |          |                  |     |      |               |                                                                                                    |
|                                                                                                    |                                                                                                    |                                                                                 |                                                                  |                                                                 |                                                  |          |                  |     |      |               |                                                                                                    |
|                                                                                                    |                                                                                                    |                                                                                 |                                                                  |                                                                 |                                                  |          |                  |     |      |               |                                                                                                    |
|                                                                                                    |                                                                                                    |                                                                                 |                                                                  |                                                                 |                                                  |          |                  |     |      |               |                                                                                                    |
|                                                                                                    |                                                                                                    |                                                                                 |                                                                  |                                                                 |                                                  |          |                  |     |      |               |                                                                                                    |
|                                                                                                    |                                                                                                    |                                                                                 |                                                                  |                                                                 |                                                  |          |                  |     |      |               |                                                                                                    |
|                                                                                                    |                                                                                                    |                                                                                 |                                                                  |                                                                 |                                                  |          |                  |     |      |               |                                                                                                    |
|                                                                                                    |                                                                                                    |                                                                                 |                                                                  |                                                                 |                                                  |          |                  |     |      |               |                                                                                                    |
|                                                                                                    |                                                                                                    |                                                                                 |                                                                  |                                                                 |                                                  |          |                  |     |      |               |                                                                                                    |
|                                                                                                    |                                                                                                    |                                                                                 |                                                                  |                                                                 |                                                  |          |                  |     |      |               |                                                                                                    |
|                                                                                                    |                                                                                                    |                                                                                 |                                                                  |                                                                 |                                                  |          |                  |     |      |               |                                                                                                    |
|                                                                                                    |                                                                                                    |                                                                                 |                                                                  |                                                                 |                                                  |          |                  |     |      |               |                                                                                                    |
|                                                                                                    |                                                                                                    |                                                                                 |                                                                  |                                                                 |                                                  |          |                  |     |      |               |                                                                                                    |
|                                                                                                    |                                                                                                    |                                                                                 |                                                                  |                                                                 |                                                  |          |                  |     |      |               |                                                                                                    |
|                                                                                                    |                                                                                                    |                                                                                 |                                                                  |                                                                 |                                                  |          |                  |     |      |               |                                                                                                    |
|                                                                                                    |                                                                                                    |                                                                                 |                                                                  |                                                                 |                                                  |          |                  |     |      |               |                                                                                                    |
| 扫描件                                                                                                    | 管理-企业营业执照                                                                                                    | 副本(原件)                                                                          |                                                                  |                                                                 |                                                  |          |                  |     |      |               | ×                                                                                                    |
| 扫描件<br>作 <del>废选定</del>                                                                                                    | 管理-企业营业执照。<br>  删除选定   转移                                                                                              | 副本(原件)                                                                          |                                                                  |                                                                 |                                                  |          |                  |     |      | 选择电子件上传高舶仪领   | ×<br>录入 保存説明                                                                                                    |
| 扫描件作废选定                                                                                                    | 管理-企业营业执照。<br>  删除选定   转移                                                                                              | 副本(原件)                                                                          |                                                                  |                                                                 | 企业营业执照副                                          | 本(原件)    | )                |     |      | 选择电子件上传 高舶仪   | ×<br>录入 保存说明                                                                                                    |
| 扫描件<br>作废选录                                                                                                    | 管理-企业营业执照。<br>删除选定 \$ \$ 8                                                                                             | 副本 ( 原件 )<br>文件名称                                                               |                                                                  | 验证状态                                                            | 企业营业执照副<br>112558                                | 本(原件)    | <b>)</b><br>文件大小 | 上传人 | 上传时间 | 选择电子件上传 高舶仪3  | ×<br>录入 保存说明<br>识明                                                                                                    |
| 打描件<br>作味选定<br>■ 序号<br>★:时件<br>★:当出                                                                                                    | 管理-企业营业执照器                                                                                                    | 副本(原件)<br><u> 文件名称</u><br>翻数字组成,附件上传<br>验证状态为编辑中的话,                             | 大小限制为512000 KB;请上传后可点击(制种造定)按钮制种错误的                              | <b>给证状态</b><br>凝石为jpg.jpgg.bmp,gif,f<br>起子件。                    | 企业营业执照副<br>作业意网                                  | 本(原件)    | <b>)</b><br>文件大小 | 上传人 | 上传时间 | 选择电子件上传 高柏仪3  | ×<br>录入 保存说明<br>調                                                                                                    |
| 日描件<br>作成选定<br>★:附件<br>★:当出<br>★:当常                                                                                                    | <ul> <li>管理・企业营业执照</li> <li>一 劉餘洗定</li> <li>4 4 終</li> <li>2 名称只能由中文,英文等母</li> <li>現上传电子件構得,而且緊要要更验证状态为得验证、</li> </ul> | 副本 ( 原件 )<br>文件名称<br>和数字组成,附件上传<br>验证减达,始证不通过<br>验证通过、验证不通过                     | 大小環制为512000 KB;请上传后<br>可点击通酬结定过按钮删除错误印<br>的电子件时,请点击(作废选定)按社      | <del>論証状态</del><br>操合为ipgjpeg,bmp,gif,f<br>能子体。<br>紀作废读电子件。     | 企业营业执照副<br>作意图                                   | 本(原件)    | <b>)</b><br>文作大小 | 上传人 | 上传时间 | 选择电子件上传 高舶03  | ×<br>录入 保存説明<br>調<br>                                                                                                    |
| 日描件<br>作成选示<br>■ 成号<br>★:附件<br>★:当出<br>★:当需                                                                                                    | 管理 企业营业执照》                                                                                                    | 副本(原件)<br>文件名錄<br>新教学組成,附件上传<br>经正成态为编辑中的语,<br>验证通过、验证不通过                       | 大小模制为512000 KB:讓上傳后<br>可得由預制违定[按註問書編集]<br>的电子件时,请得由[作或违定][於1     | <del>哈证机态<br/>装</del> 着为jpg.jpg.jbmp.gif,<br>最子件。<br>記作废读电子件。   | 企业营业执照副<br>作意题图                                  | 本(原件)    | <b>)</b><br>文作大小 | 上传人 | 上传时间 | 选择电子件上传 高船03  | ×<br>取入 保存説明<br>調                                                                                                    |
| 扫描件<br>作成选定<br>★:附件<br>★:当出:<br>★:当需                                                                                                    | 管理-企业营业执照》<br>■触动定 转移<br>●<br>●<br>●<br>●<br>●<br>●<br>●<br>●<br>●<br>●<br>●<br>●<br>●<br>●<br>●<br>●<br>●<br>●<br>●   | 副本(原件)<br>文件名称<br>新教学相志,附件上传<br>会证状态为编辑中的话,<br>验证通过、验证不通过                       | 大小原制为512000 K8:廣上作后<br>可点也[個個地盘] 按钮图相相误的<br>的电子件时,请点击[作废选定] 续t   | <del>哈</del> 証状态<br>濃石为jpg.jpg.jbmp.glf,<br>電子体。<br>配作废读电子件。    | 企业营业执照副<br>作意题展<br>ong.ti模型的图片                   | 本(原件)    | <b>)</b><br>文作大小 | 上传人 | 上传时间 | 选择电子件上传 高船(03 | ×<br>录入 (死行说明)<br>3明                                                                                                    |
| 扫描件<br>作成选定<br>★:時件<br>★:時件<br>★:当需                                                                                                    | 管理。企业营业执照部<br>國際法定 \$4 8<br>合称只能由中文,英文字中4<br>最上的电子件错误,而且皆<br>要变更验证状态为诗验证、                                              | 副本 ( 原件 )<br>文件名称<br>任和英字唱成,附件上传<br>经证成态为编辑中的语,<br>验证通过、验证不通过                   | 大小原制为512000 K8;黄 广传后<br>可点击(倒种遗应)按钮倒种错误的<br>的电子件包,请点击(作成选定)按t    | <del>的证状态</del><br>景音为jpgjpeg,bmp,gif,f<br>显子件。<br>3件承述电子件。     | 企业营业执照副<br>Radi Bill<br>ong til 类型的图片            | 体(原件)    | <b>)</b><br>文作大小 | 上传人 | 上传时间 | 选择电子件上传 高裕仪3  | ×<br>录入 (宋存)说明<br>3月)                                                                                                    |
| 扫描件<br>作成选定<br>★:: □ 除号<br>★:: □ 照<br>時間<br>★:: □ 二<br>★:: □ 二<br>★: □ 二<br>★: □ 二<br>★: □ = □ = □ = □ = □ = □ = □ = □ = □ = □ | 管理-企业营业执照。                                                                                                    | 副木 ( 斯件 )<br>文件名称<br>日日数字组成,附件上行<br>名证状态为编辑中的话,<br>验证规定,验证不通过                   | 大小原制为512000 K8 ;直 作后<br>可点击(制种选定)按钮制种错误的<br>的电子件时,请点击(作废选定)(x1   | <del>哈诺状态</del><br>器名为jpgjpeg,bmp.gif,f<br>是子师。<br>部件度该电子件。     | 企业营业执照副<br>作业区网                                  | 体(原件)    | <b>)</b><br>文相大小 | 上代人 | 上作时间 | 送择电子件上传 高倍003 | ×<br>录入 保存说明<br>3期                                                                                                    |
| 扫描件<br>作成选示<br>*:明当<br>*:明当需                                                                                                    | 管理-企业营业执照。<br>國際法定 \$4 8<br>合称只能由中文,英文字中<br>名称只能由中文,英文字中<br>展上中电子件错误,而且皆<br>要支更验证状态为诗验证、                               | 副木(原件)<br>文件名称<br>日田政学组成,附件上行<br>名证状态为编辑中的适,<br>验证是说。验证不通过                      | 大小原制为512000 K8 ;直在停后<br>可点击[删除选定]按钮删除错误的<br>的电子件时,请点击[作废选定][k]   | <b>哈证状态</b><br>器名为jpgjpeg,bmp,gif,f<br>是子神。<br>記作度该电子件。         | 企业营业执照副<br>ભ≜호Ⅲ                                  | 体(原件)    | <b>)</b>         | 上代人 | 上传时间 | 送择电子件上传 高龄QQ  | ×<br>录入 保存说明<br>调明                                                                                                    |
| 扫描件<br>作成选示<br>★:前附<br>計当当需                                                                                                    | 管理-企业营业执照。                                                                                                    | 副木 ( 斯件 )<br>文件名称<br>田田政平坦志,附件上陸<br>知道大志为编辑中的话,<br>验证是此,验证不通过                   | 大小展制为512000 K8;属作便能<br>可点在(图)种选定(按钮图)种植误的<br>的电子件时,属点击(作成选定)(终   | <del>哈祖秋之</del><br>張吾为jpgjpeg,bmp,gif,f<br>見子神。<br>記作應该电子件。     | 企业营业执照副<br>Pradizer                              | 体(原件)    | <b>)</b>         | 上佐人 | 上作时间 | 选择电子件上传 高船Q3  | ×<br>इ.२. (दर्राइयण)<br>400                                                                                                    |
| 扫描件<br>作或选示<br>★:前时<br>★:前时<br>★:当需                                                                                                    | 管理-企业营业执照。                                                                                                    | 副木 ( 斯件 )<br>文件名称<br>田田政平坦志,附件上陸<br>知道大志为编辑中的话,<br>验证规之,验证不通过                   | 大小展制为512000 K8 ;廣作便面<br>可点在I图种语选定I按扫图种语误的<br>的电子件时,请点击(作成选定IK4   | <del>哈祖秋之</del><br>猥否为jpgjpeg,bmp,gif,f<br>是子伟。<br>記作應该电子件。     | 企业营业执照副<br>Pradacer<br>ong.tif类型的圈件              | 体(原件)    | <b>)</b>         | 上佐人 | 上作出问 | 选择电子件上传 高船Q3  | ×<br>泉入 (な行道明)<br>泉川                                                                                                    |
| 扫描件<br>作或选示<br>★: 前件<br>★: 当当需                                                                                                    | 管理-企业营业执照。                                                                                                    | 副木 ( 斯件 )<br>文件名称<br>印成李平坦志,所件上任<br>经证状态为编辑中的话,<br>验证通过,验证不通过                   | 大小環制为512000 K8;廣上停廠<br>可点面(開始选定)体記開時間資却<br>的电子件时,偏点面(作成选定)体1     | <del>い</del><br>教告为jpgjpeg,bmp,gif,<br>男子件。<br>習作版这电子件。         | 企业营业执照副<br>作意因                                   | 体(原件)    | <b>)</b><br>文代大小 | 上佐人 | 上作时间 | 选择电子件上传 高船仪3  | ×<br>泉入 (247)38(8)<br>2881                                                                                                    |
| 日描件<br>作成送近<br>★: 前件<br>★: 当需                                                                                                    | 管理-企业营业执职。                                                                                                    | 副木 ( 斯件 )<br>文件名称<br>印度李忠思,所件上作<br>经证状方场编辑中的话,<br>验证通过,验证不通过                    | 大小模制为512000 KB;谨上惊屈<br>可点面(副修选定)按钮副修备误好<br>的电子件时,请你也(作废选定)好      | <del>輸資料を</del><br>養在为jpgjpeg,bmp,gif,<br>見子件。<br>記作版道理子件。      | 企业营业执照副<br>nation                                | 体(原件)    | <b>)</b>         | 大谷人 | 上作时间 | 选择电子件上传 高船仪3  | ×<br>泉入 (全行後期)<br>489)                                                                                                    |
| 日描件<br>作或送示<br>★::当需<br>★::当需                                                                                                    | 管理-企业营业执职。                                                                                                    | 副木 ( 斯件 )<br>文件名称<br>印度李忠思,所件上传<br>经证状方师编辑中的话,<br>验证通过,验证不通过                    | 大小模制为512000 KB;谨上停后<br>可点击(副修造定)按钮器修相误的<br>的电子(48),请点击(作废选定)(统1  | <del>輸資机&amp;</del><br>養石为jpgjpeg,bmp,gif,p<br>長子件。<br>品件度该电子件。 | 企业营业执照副<br>nation                                | 体(原件)    | <b>)</b>         | 大谷人 | 上作时间 | 选择电子件上传 高船仪3  | ×<br>泉入<br>(な存満期)<br>4時                                                                                                    |
| 1日描件<br>作成送送<br>★:前件<br>★:前件<br>★:当需                                                                                                    | 管理-企业营业执职。<br>動政通定 \$4 8<br>名称只能由中文,英文字母<br>及上传电子件描读,而且致<br>要支更给证状态为词给证、                                               | 副木 ( 原件 )<br>文件名称<br>9纪数字题。 界性上学<br>9纪数字题。 界性上学<br>910章 字题。 教征不通过               | 大小限制为512000 KB;谨上停后<br>可点在通酬地运过按证酬种相误的<br>的电子49时,请点击(作愿选定)(统t    | <del>给证状态</del><br>梁芒为jpgjpeg,bmp,gif,p<br>于件。<br>图作废追电子件。      | 企业营业执照副<br>Patatell                              | 体(原件)    | <b>)</b>         | 大称上 | LUND | 选择电子件上传 高船仪3  | ×<br>泉入<br>(24分は10)<br>400                                                                                                    |
| 打描件<br>作成法:<br>★:時件<br>★:当需                                                                                                    | 管理-企业营业执职。<br>動政通定 \$4 8<br>名称只能由中文,英文字码<br>以上传电子件描误,而且整<br>要支要验证状态为得给证、                                               | 副本 ( 原件 )<br>文件名称<br>日昭文中國。 界性上的<br>日昭文中國。 界性上的<br>全部的<br>一部<br>全部<br>一部<br>生態之 | 大小限制为512000 K8;運上停后<br>可点在過時後改立按近開終相視的<br>的电子化时,请点击(作感选定)(於1     | <del>给证状态</del><br>梁在为jpgjpeg,bmp,gif,p<br>于件。<br>图作废论电子件。      | 企业营业执照副<br>Praticial                             | 体(原件)    | <b>)</b>         | 大弥上 | LUND | 选择电子件上传 高阶仪3  | ×<br>■入<br>■2479<br>■2409<br>■240<br>■2409<br>■2409<br>■2400<br>■2400<br>■2400<br>■2400<br>■2400<br>■2400<br>■2400<br>■2400<br>■2400<br>■2400 |
| 打描件<br>作成法:<br>★:時件<br>★:時件<br>★:当需                                                                                                    | 管理-企业营业执职。<br>副成选定                                                                                                    | 副本 ( 原件 )<br>文件名称<br>经记数字题品,附作上作<br>记述大学为编译中的话,<br>验证通过,验证不通过                   | 大小限制为512000 KB:厦上传后<br>可示击/图修结变2(除狂图修结误2)的<br>的电子件时,请杀击(作家选定)依t  | <del>\$\````````````````````````````````````</del>              | 企业营业执照副<br>Praticipal<br>ong.tif#型的副件I           | 体(原件)    | <b>)</b>         | 上传入 | LUNG | 选择电子件上传 高船仪3  | ×<br>泉入<br>(22分詞)<br>400                                                                                                    |
| 打描件<br>作成这分<br>★:時件<br>★:当需                                                                                                    | 管理-企业营业执职。<br>副成选定                                                                                                    | 副本 ( 原件 )<br>文件名称<br>日田政学组成,附作上作<br>田政学组成大参加福田学部。<br>登证通过,验证不通过                 | 大小限制为512000 KB:廣 广传后<br>可供有上限制造成之间经正图制度和原则<br>的电子件时,请供由{作或选定}[kt | <del>哈道北点</del><br>電気jpgjpeg,bmp,gif,<br>最子件。<br>3件度は电子件。       | <u>企业营业执照副</u><br>Praticipal<br>ong.tif#ElenalH1 | 体(原件)    | ) 文作大小           | 上卷入 | 上传讯问 | 选择电子件上传 高龄Q3  | ×<br>泉入<br>(2存後期)<br>40)                                                                                                    |
| 打描件<br>作成这分<br>★:時件<br>★:当需                                                                                                    | 管理-企业营业执职。<br>副成选定                                                                                                    | 副本 ( 原件 )<br>文件名称<br>日和文字组成,即作上作<br>日和文字组织中的话。<br>验证通过,验证不通过                    | 大小限制为512000 K8:廣 卢布后<br>可点于值制使建立[按注图]使错误的<br>的电子件时,请点击[作废选定]按1   | <del>的证えた。</del><br>張告为jpgjpeg,bmp,gif,<br>起子件。<br>3件承述电子件。     | 企业营业执照副<br>RadiaRa                               | 体(原件)    | <b>)</b><br>文符大小 | 上代人 | 上作用同 | 送择电子件上传 高龄仪3  | 文<br>戦入 (公存)説明<br>戦制                                                                                                    |

第九步(适用于新注册用户):上传电子件完成后,点击"提交验证"。并通知交易中心工作人员进行审核。

| 鄂尔多斯市               | 电子招投标交易平台     | 意向受让方 | XXX,欢迎您!                           |            | Q q         | 服务大厅 | 前页     信息网 | <b>?</b><br><sup>帮助</sup> | U<br><sub>关闭</sub> |
|---------------------|---------------|-------|------------------------------------|------------|-------------|------|------------|---------------------------|--------------------|
| 🔎 🗭 🔦 🎁 2018年0      |               |       |                                    |            |             |      |            |                           |                    |
| 诚信库管理               | 修改 扫描件管理 提交验证 |       |                                    |            |             |      |            | 표                         | # D                |
| <ul> <li></li></ul> |               | 01    | 基本情况                               |            |             |      |            |                           | 68108              |
|                     |               |       | 意向受让方类型: 法人<br>代码类别: 信用代码          | 企业名称:      | XXX有限责任公司   |      |            |                           | 87                 |
|                     |               |       | 营业执照注册号: 123456789<br>企业注册批批: xxxx | 组织机构代码证代码: | 123456789   |      |            |                           |                    |
|                     |               |       | 确认提交 取 消                           | 当前步骤:诚信库提交 | 15947656058 |      |            |                           |                    |
|                     |               |       | 清核查                                | 公告找印度火     | 123456789   |      |            |                           |                    |
|                     |               | 02    | 验证                                 |            |             |      |            |                           |                    |
|                     |               |       |                                    |            | 时间 办理意见     |      |            |                           |                    |
|                     |               |       |                                    |            |             |      |            |                           |                    |
|                     |               |       |                                    |            |             |      |            |                           |                    |
|                     |               |       |                                    |            |             |      |            |                           |                    |

## 第十步:报名。登录主体平台后,点击"意向受让方"进入以下界面。点击右侧报名处的小铅笔符号。

| 鄂尔多斯市                                 | 电子招投标交易             | 引平台 意向受让方 | 杨宝成,欢迎您!  |       |      | 🥺 🏺              | 服务大厅             |         | ?           息网         帮助 |      |
|---------------------------------------|---------------------|-----------|-----------|-------|------|------------------|------------------|---------|---------------------------|------|
| 🗢 🔅 🔦 🎁 🥴 20                          | 18年05月16日 16时56分05秒 |           |           |       |      |                  |                  |         |                           |      |
| 业务管理                                  |                     |           |           |       |      |                  | ○ 全              | 部 ⑧ 报名中 | ○ 报名截止                    | ○已报名 |
| 首标的报名                                 |                     |           | 标的编号:     | 标的名称  | :    |                  |                  |         | Q                         | B.S. |
| 〇〇日日日日日日日日日日日日日日日日日日日日日日日日日日日日日日日日日日日 | 席号                  | 项目名称      | 标的编号      |       | 标的名称 | 报名开始时间           | 报答截止时间           | 保证金缴纳模式 | 报名状态                      | 服名   |
| <ul> <li></li></ul>                   | 1 帮旗测试2             |           | 2018-0069 | 测试房产1 |      | 2018-05-16 16:51 | 2018-05-17 10:00 | 缴纳码     | 未报名                       | 0    |
| 首 打印竟价结果通知书                           |                     |           |           |       |      |                  |                  |         |                           |      |
|                                       |                     |           |           |       |      |                  |                  |         |                           |      |
|                                       |                     |           |           |       |      |                  |                  |         |                           |      |
|                                       |                     |           |           |       |      |                  |                  |         |                           |      |
|                                       |                     |           |           |       |      |                  |                  |         |                           |      |
|                                       |                     |           |           |       |      |                  |                  |         |                           |      |
|                                       |                     |           |           |       |      |                  |                  |         |                           |      |
|                                       |                     |           |           |       |      |                  |                  |         |                           |      |
|                                       |                     |           |           |       |      |                  |                  |         |                           |      |
|                                       |                     |           |           |       |      |                  |                  |         |                           |      |
|                                       |                     |           |           |       |      |                  |                  |         |                           |      |
|                                       |                     |           |           |       |      |                  |                  |         |                           |      |
|                                       |                     |           |           |       |      |                  |                  |         |                           |      |
|                                       |                     |           |           |       |      |                  |                  |         |                           |      |
|                                       |                     |           |           |       |      |                  |                  |         |                           |      |
| 诚信应答册                                 | 3                   |           |           |       |      |                  |                  |         |                           |      |
| WIE/+E/42                             |                     |           |           |       |      |                  |                  |         |                           | 1000 |

第十一步:确认报名信息。点击图中的"新增意向受让方",确认系统自动生成的信息,无误后点击 "添加并关闭"。最后点击下一步。

| 9报名                              |                                                                                         |
|----------------------------------|-----------------------------------------------------------------------------------------|
| 步 提示:报名信息是意向受让方(竟买人)资格确认成交信息获取来源 | ,请谨慎填写.                                                                                 |
| 01                               | 标的信息                                                                                    |
|                                  |                                                                                         |
|                                  | 本日が日本の、新潟は1842年1月27日が AIEが日本国本、新潟は19月1日でありの18月<br>交易方式: 岡上寛价 保证金蔵坊構式: <mark>節焼</mark> 時 |
|                                  | 标的编号: 2018-0069 标动名称: 测试房产1<br>报名开始时间: 2018-05-16 16:51 报名截止时间: 2018-05-17 10:00        |
|                                  | 寬架偏证金(万元): 1.0000 撤纳保证金截止日期: 2018-05-17 10:00<br>挂缚价(超給价)(万元): 1.0000 加价偏度(万元): 1.0000  |
| 02                               | 意向受让方报名列表                                                                               |
|                                  | 意向受让方情号:001 是否联合体报名:◎是 ●否<br>新物质合约计方 网络现在                                               |
|                                  | ■ 库号 意向受让方名称 意向受让方类型 负责人身份证号 联系人 联系电话 基本帐号开户行 基本素户帐号 修改                                 |
|                                  |                                                                                         |
|                                  |                                                                                         |
|                                  |                                                                                         |

| 标的报名                                |                              |                                    |   |
|-------------------------------------|------------------------------|------------------------------------|---|
| 下一步 提示:报名信息是意向受让方(竟买人)资格确认成交信息获取来源  | 请谨慎填写。                       |                                    |   |
|                                     | 1-001-0-00                   |                                    |   |
| 01                                  | 标的信息                         |                                    |   |
|                                     | 公告名称: 鄂旗测试2交易公告              |                                    |   |
|                                     | 转让方名称: 鄂旗测试2转让方名称            | 项目所在辖区:鄂尔多斯市·鄂托克旗                  |   |
|                                     | 交易方式: 网上竟价                   | 保证金缴纳模式:缴纳码                        |   |
|                                     | 标的编号: 2018-0069              | 标的名称:测试房产1                         |   |
|                                     | 报名开始时间: 2018-05-16 16:51     | 报名截止时间: 2018-05-17 10:00           |   |
| 3                                   | <b>增意向受让方</b>                | ×                                  |   |
| <b>添</b>                            | 加并关闭 提示:当前不是联合体报名。           |                                    |   |
| 02                                  | į                            | 意向受让方信息                            |   |
|                                     | 意向受计方名称:* 鄂镭测试-              | 意向受让方类型:* 自然人                      |   |
|                                     | 负责人身份证号:* 15272519860115001X |                                    |   |
|                                     | 联系人:* 密鑽測试二                  | 联系申话:* 13904772719                 |   |
|                                     | 开户银行:* 1                     | 基本新白於是:* 1                         |   |
|                                     | 211 1003 1 1                 |                                    |   |
|                                     |                              |                                    |   |
|                                     | 备注:                          |                                    |   |
|                                     |                              |                                    |   |
|                                     |                              |                                    |   |
|                                     |                              |                                    |   |
|                                     |                              |                                    |   |
|                                     |                              |                                    |   |
|                                     |                              |                                    |   |
| 标的报名                                |                              |                                    | × |
| 下一步 提示:报名信息是意向受让方(竟买人)资格确认成交信息获取来源, | 请谨慎填写。                       |                                    |   |
| 01                                  | 标的信白                         |                                    |   |
| 01                                  |                              |                                    |   |
|                                     | 公告名称: 鄂旗测试2交易公告              |                                    |   |
|                                     | 转让方名称: 鄂旗测试2转让方名称            | 项目所在辖区:鄂尔多斯市鄂托克旗                   |   |
|                                     | 交易方式: 网上竟价                   | 保证金缴纳模式:缴纳码                        |   |
|                                     | 标的编号: 2018-0069              | 标的各称:测试房产1                         |   |
|                                     | 报名开始时间: 2018-05-16 16:51     | 报名截止时间: 2018-05-17 10:00           |   |
|                                     | 竟买保证金(万元): 1.0000            | 繳納保证金截止日期: 2018-05-17 10:00        |   |
|                                     | 指导的(起始的)(方元): 1.0000         | 加助(特徴語(フェア): 1.0000                |   |
| 02                                  | 意向受计方报名列表                    | -                                  |   |
| 02                                  |                              |                                    |   |
|                                     | 意向受让方编号:001 是否联合体报名: ◎ 是 ●   | 否                                  |   |
|                                     | 新增意向受让方  删除选定                |                                    |   |
|                                     | 序号 意向受让方名称 意向受让方类型           | 负责人身份证号 联系人 联系电话 基本帐号开户行 基本账户帐号 修政 |   |
|                                     | 1 鄂旗测试二 自然人                  | 1527251986011 鄧續與試 1390477 1 1 0   |   |
|                                     |                              | JOUIN _ 2/19                       |   |
|                                     |                              |                                    |   |
|                                     |                              |                                    |   |
|                                     |                              |                                    |   |
|                                     |                              |                                    |   |

第十二步:上传报名资料。企业需上传:企业营业执照、委托人及受委托人身份证、其他证明材料(企业授权以受委托人的个人账户交纳保证金的授权书);自然人需上传:自然人身份证、委托人及受委托人身份证。注:请在缴纳保证金的时候,在银行的汇款凭据的备注栏里填写下图中的保证金缴纳码,例:NC-000000XX。上传完毕后,点击"提交审批-确认提交"

|    | 1 朝閒旗测试二                                      | 自然人 15272519860115001<br>X X | - 鄂旗测试 1390477<br>二 2719 | 1 1                                                               |
|----|-----------------------------------------------|------------------------------|--------------------------|-------------------------------------------------------------------|
| 03 | 保证金缴纳信息                                       |                              |                          | —                                                                 |
|    | 保证金缴纳码: NC-00000                              | 040                          |                          |                                                                   |
| 04 | 附件信息                                          |                              |                          | —                                                                 |
|    | <b>序号 电子件名称</b>                               | 电子件列表(点击查看)                  | 管理                       | 说明                                                                |
|    | 1<br>(                                        | 法 无电子件                       | 电子件管理                    | 法定代表人签字,并加盖公章                                                     |
|    | 2 《实物资产受让申请书》(1<br>2 然人)(适用于自然人)              | 自 无电子件                       | 电子件管理                    | 《实物资产受让申请书》(自然人)(适用于<br>自然人)                                      |
|    | 意向受让方总经理办公会、<br>3 东会或董事会同意受让的内<br>决议          | 設<br>部 无电子件                  | 电子件管理                    | 法人受让提供                                                            |
|    | 4 意向受让方企业法人证书                                 | 无电子件                         | 电子件管理                    | 意向受让方企业法人证书。企业法人证书是指<br>企业法人营业执照副本、事业单位法人证书、<br>组织机构代码证等(适用于企业法人) |
|    | 5 自然人身份证复印件                                   | 无电子件                         | 电子件管理                    | 自然人身份证复印件(适用于自然人)                                                 |
|    | 6 委托人及受托人身份证复印                                | 件 无电子件                       | 电子件管理                    | 委托人及受托人身份证复印件                                                     |
|    | 开户银行出具的意向受让方<br>7 行资信证明、信用等级证明<br>资料(适用于企业法人) | <b>眼</b><br>等 无电子件           | 电子件管理                    | 如受让标的公告中对资信情况有要求的项目则<br>需要提供                                      |
|    | 8 自有房产、银行存款等资料<br>(這用于自然人)                    | 无电子件                         | 电子件管理                    | 如受让标的公告中对资信情况有要求的项目则<br>需要提供                                      |
|    | 9 上一年度财务审计报告(适)<br>于企业法人)                     | 用无电子件                        | 电子件管理                    | 如愛让标的公告中对资信情况有要求的项目则<br>需要提供                                      |
|    | 10 (行触犯罪档束查询结果告:<br>(6))                      | 无电子件                         | 电子件管理                    | 检查机关出具                                                            |
|    | 11 其他证明材料                                     | 无电子件                         | 电子件管理                    | 根据受让标的公告要求提供                                                      |
| 05 | 处理历史                                          |                              |                          |                                                                   |
|    | チョー                                           | 办理人员 收                       | 到时间 处理时间                 | 办理意见                                                              |

第十三步:上传保证金缴纳凭证。将银行出具的汇款凭证扫描上传至下图的位置。

| 鄂尔多斯市                 | 电子招投          | 标交易平台 意向受让方 |           |       |      | 🥺 🏺              | 服务大厅             |         | 3 帮助   |      |
|-----------------------|---------------|-------------|-----------|-------|------|------------------|------------------|---------|--------|------|
| 🗢 🗭 🎝 🔧 🎁 🥴 20        | 18年05月16日 17时 | 51分30秒      |           |       |      |                  |                  |         |        |      |
| 业务管理                  |               |             |           |       |      |                  | ● 全部 ○ 未上        | 传 〇 已上传 | 0 接受   | 0 退回 |
| 📋 标的报名                |               |             | 标的编号:     | 标的名称: |      |                  |                  |         | Q      | нен  |
| 曾保证金缴纳凭证上传            | 序号            | 項目名称        | 标的编号      |       | 标的名称 | 报名开始时间           | 报名截止时间           | 报名状态 6  | 证金缴纳凭证 | 上傳   |
| 前 确认完价方案              | 1 鄂旗测试2       |             | 2018-0069 | 测试房产1 |      | 2018-05-16 16:51 | 2018-05-17 10:00 | 待审核     | 未上传    | Ø    |
| ■ 标B31807 ● 打印察价结果通知书 | 2 鄂旗测试4       | 56          | 2018-0064 | 房产2   |      | 2018-05-09 16:05 | 2018-05-09 16:10 | 资审通过    | 接收     | 0    |
|                       | 3 部旗测试4       | 56          | 2018-0063 | 房产1   |      | 2018-05-09 16:05 | 2018-05-09 16:10 | 资审通过    | 接收     | Ø    |
|                       | 4 测试123       |             | 2018-0062 | 房产3   |      | 2018-05-09 11:15 | 2018-05-09 15:30 | 资审通过    | 接收     | Ø    |
|                       | 5 测试123       |             | 2018-0061 | 房产2   |      | 2018-05-09 11:15 | 2018-05-09 15:30 | 资审通过    | 接收     | Ø    |
|                       | 6 测试123       |             | 2018-0060 | 房产1   |      | 2018-05-09 11:15 | 2018-05-09 15:30 | 资审通过    | 接收     | 0    |
|                       |               |             |           |       |      |                  |                  |         |        |      |
| 诚信库管理                 |               |             |           |       |      |                  |                  |         |        |      |

第十四步:网上竞价。点击左侧栏的"标的报价",右侧会显示当前正在自由报价的所有标的,点击 最右侧的操作栏的"报价"进入报价页面。

| 鄂尔多斯市                                      | 5 电子     | 招投标交         | 易平台 | 意向受让方                         | 16,欢迎您!    |              |         |                 |        |               |                       | Q               | ę                | 新<br>服务大厅 首页     | (信息网) 平 | ?<br><sup>(1)</sup> <sup>(1)</sup> <sup>(1)</sup> <sup>(1)</sup> |
|--------------------------------------------|----------|--------------|-----|-------------------------------|------------|--------------|---------|-----------------|--------|---------------|-----------------------|-----------------|------------------|------------------|---------|------------------------------------------------------------------|
| ● ✿ � 前 ❹ 2<br>业务管理                        | 018年05月1 | 7日 10时59分04秒 | >   |                               | t∓obeta⊟ · | _            |         | 1700 (279) ·    |        |               | 言价证本:                 | 自由提住            |                  |                  |         | 〇根家                                                              |
|                                            | 10 E     | 15MMR-B      |     |                               | 0000346-01 | 原始会議         |         | 1043 EI 13- 1   |        |               | 421040                | ( <b>Fm</b> )   | #6:2:3T Map.(63) | 35:2:4:45 0.167  | 会份状态    | IS44:                                                            |
| <ul> <li>前4558年</li> <li>前4558年</li> </ul> | 1        | 2018-0073    | 包件4 |                               |            | \$1513421495 |         |                 |        |               | alerer of             | 1 0000          | 2018-05-17 10:50 | 2018-05-17 11:20 | 自由报价    | 据价                                                               |
| 前、一、一、一、一、一、一、一、一、一、一、一、一、一、一、一、一、一、一、一    | 2        | 2018-0071    | 包件2 |                               |            |              |         |                 |        |               |                       | 1.0000          | 2018-05-17 10:50 | 2018-05-17 11:20 | 自由报价    | 报价                                                               |
| 📋 标的报价                                     | 3        | 2018-0072    | 包件3 |                               |            |              |         |                 |        |               |                       | 1.0000          | 2018-05-17 10:50 | 2018-05-17 11:20 | 自由报价    | 报价                                                               |
| 打印竟价结果通知书                                  | 4        | 2018-0070    | 包件1 |                               |            |              |         |                 |        |               |                       | 1.0000          | 2018-05-17 10:50 | 2018-05-17 11:20 | 自由报价    | 报价                                                               |
| ·诚信库管理                                     |          |              |     |                               |            |              |         |                 |        |               |                       |                 |                  |                  |         |                                                                  |
|                                            |          |              |     | 标的名称:包件1                      | 当          | 前状态:自由       | 日报价     | (               | ञ 2018 | 意向受i<br>-05-1 | L方编号 : 001<br>7 10:59 | :53             |                  |                  |         |                                                                  |
|                                            |          |              |     | 开始时间:2018/5/17                |            |              |         |                 |        | -             |                       | _               |                  |                  |         |                                                                  |
|                                            |          |              |     | 10:50                         |            | 当前最高         | 哥报价(万元  | <del>.</del> ): |        | -10           |                       |                 |                  |                  |         |                                                                  |
|                                            |          |              |     | 挂牌价格: 1.0000 万                | 元          |              |         | 000             |        | 我             | 的报价(万元                | C) :            |                  |                  |         |                                                                  |
|                                            |          |              |     | 限时竟价: 120 5<br>加价幅度: 0.5000 万 | 秒          |              | 1.5     | 000             |        |               | 1.5000                |                 |                  |                  |         |                                                                  |
|                                            |          |              |     | 历史报价记录                        |            | 距自由报         | 最价结束时   | 间还有:            |        | 加             | 价幅度(万元                | <del>ī</del> ): |                  |                  |         |                                                                  |
|                                            |          |              |     |                               |            | 00天          | 00时     | 20分07           | 7秒     | 1             | 倍(+0.5000)            |                 |                  |                  |         |                                                                  |
|                                            |          |              |     |                               |            | 사슴다르         | 地心主人    |                 |        |               | 发送报价                  | }               |                  |                  |         |                                                                  |
|                                            |          |              |     |                               |            | 日則最高         | 动物价意识   | <b>001</b>      | 号      |               |                       | -               |                  |                  |         |                                                                  |
|                                            |          |              |     | 报价总数 1 次 更多                   | 155        |              |         |                 |        |               |                       |                 |                  |                  |         |                                                                  |
|                                            |          |              |     |                               |            | 版权所有:        | 鄂尔多斯市公共 | 资源交易综合管理机       | 公室     |               |                       |                 |                  |                  |         |                                                                  |
|                                            |          |              |     |                               |            |              |         |                 |        |               |                       |                 |                  |                  |         |                                                                  |

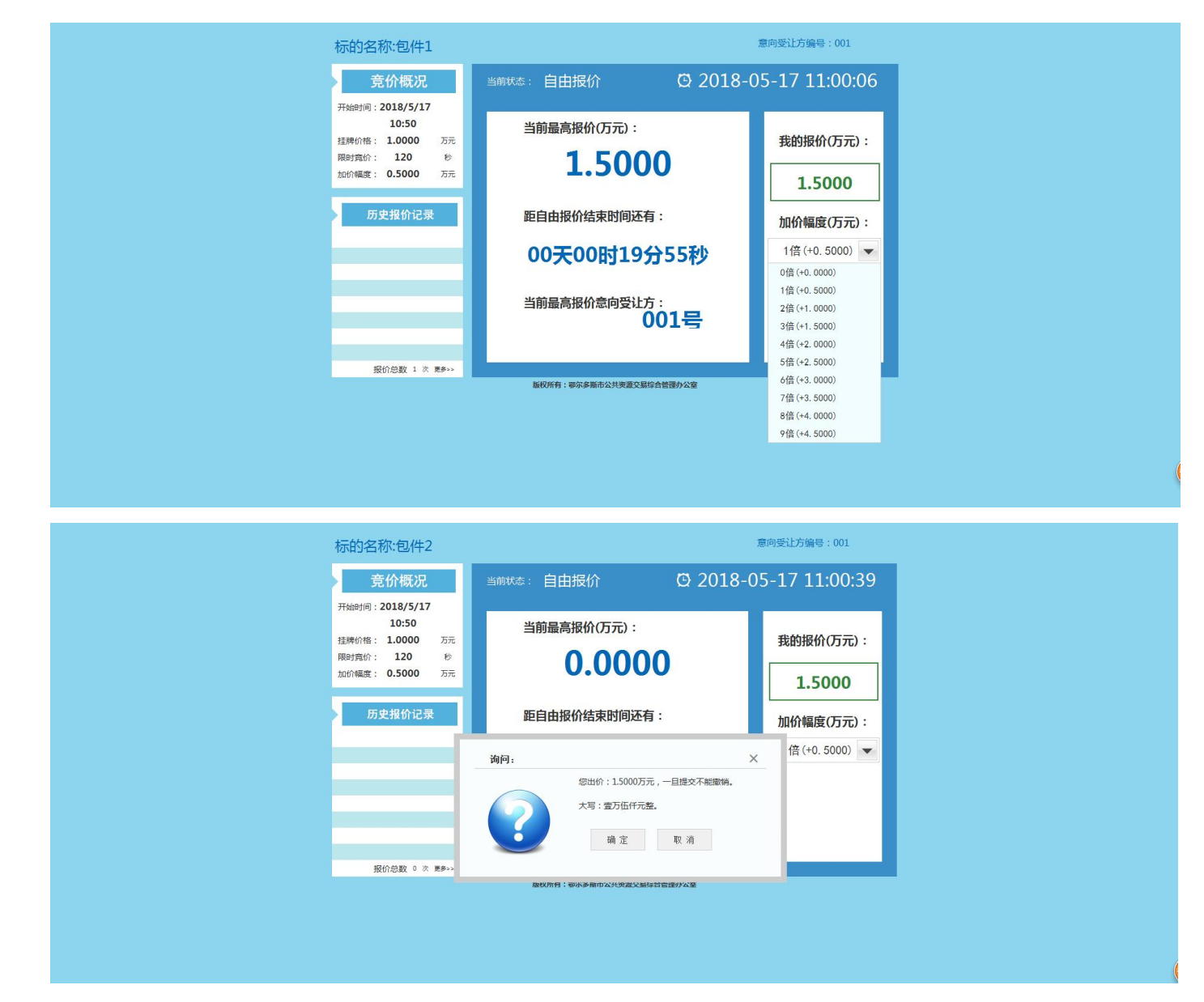

以上为网上竞价的注册和报名程序,如有不清楚的步骤,及时与公共资源交易中心联系(联系电话:0477-6212642),我中心无法对由于因您的浏览器兼容问题、操作不当,信息网络设备维护、连接故障,电脑、通讯或其他系统的病毒、木马程序影响及故障,电力故障,罢工,暴乱,火灾,洪水,风暴,爆炸,战争,政府行为,司法行政机关的命令或因第三方原因而给您造成的损害结果承担责任。 网上竞拍标的物以实物现状为准,竞买人须仔细阅读每项网上竞拍的《竞价公告》等相关资料,认真 答询、实地看样,了解标的物现状的详细情况和具体信息,一旦做出竞买决定即表明您接受标的物的 现状和一切已知及未知的瑕疵,未咨询或对标的物不了解而参加竞拍的责任自负。我中心在《竞价公 告》中声明不能保证竞价财产真伪或者品质的,不承担瑕疵担保责任。